## PRIMA DI INIZIARE CHIUDERE TUTTO CIO' CHE SI HA APERTO, IL PC DOVRA' ESSERE RIAVVIATO

1. Aprire in menu START(1) e digitare PANNELLO DI CONTORLLO(2) selezionare PANNELLO DI CONTROLLO(3) nella ricerca

| 3 Tutti App Documenti Web                                   | Altro 🔻 | रू ···                   |
|-------------------------------------------------------------|---------|--------------------------|
| Corrispondenza migliore                                     |         |                          |
| Cestir Pannello di controllo<br>App                         |         |                          |
| Cerca nel Web                                               |         | Pannello di controllo    |
| Pannell Pannello di controllo - Visualizza<br>risultati Web | >       | Арр                      |
| Micros                                                      |         | C Apri                   |
| Edge                                                        |         | Recent                   |
|                                                             |         | Programmi e funzionalità |
|                                                             |         | Sicurezza e manutenzione |
|                                                             |         |                          |
| 1                                                           |         |                          |
| 2                                                           |         |                          |
| 🕂 🔎 pannello di controllo                                   |         | O 肖 💽 🛄                  |

2. Tra le varie voci presenti in pannello di controllo selezionare Programmi e funzionalità(4)

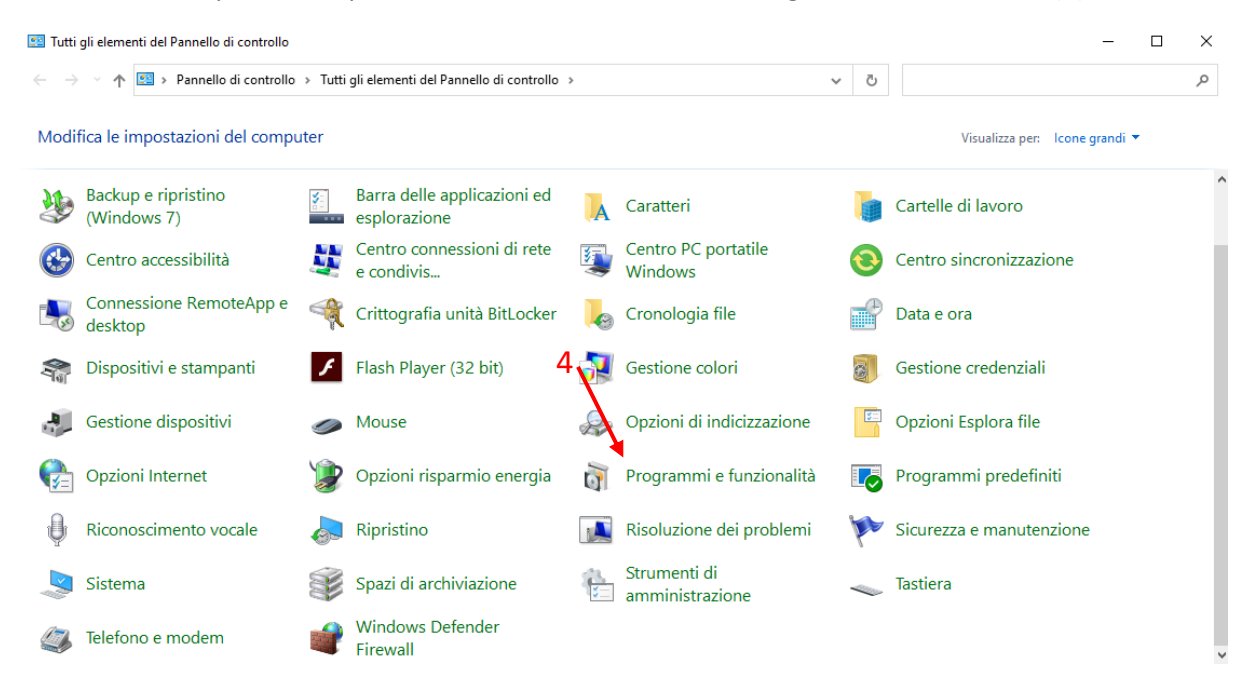

3. Sulla lista dei vari programmi installati selezionare ESET Security(5), cliccare su Cambia(6)

| 🖸 Programmi e funzionalità — 🗌                                                                                                    |                                                            |                                                                                       |                          |               |            |                            |  | ×        |
|----------------------------------------------------------------------------------------------------|------------------------------------------------------------|---------------------------------------------------------------------------------------|--------------------------|---------------|------------|----------------------------|--|----------|
| ~                                                                                                    | → * ↑ 🖬 > Pannello                                         | di controllo $\rightarrow$ Tutti gli elementi del Pannello di controllo $\rightarrow$ | Programmi e funzionalità | ~             | ට Cerca in | n Programmi e funzionalità |  | <i>م</i> |
|                                                                                                    | Pagina iniziale Pannello di<br>controllo                   | Disinstalla o modifica programma                                                      |                          |               |            |                            |  |          |
| Visualizza aggiornamenti 5 Per modificate un programma selezionarlo dall'elenco, quindi fare clic su Disinstalla, Cambia o Ripristina.<br>installati |                                                            |                                                                                       |                          |               |            |                            |  |          |
| •                                                                                                    | Attivazione o disattivazione<br>delle funzionalità Windows | Organizza 🔻 Cambia                                                                    |                          |               |            |                            |  | • ?      |
|                                                                                                    |                                                            | Note                                                                                  | Autore                   | Installato il | Dimensioni | Versione                   |  |          |
|                                                                                                    |                                                            | ESET Security                                                                         | ESET, spol. s r.o.       | 05/05/2021    | 79,8 MB    | 14.1.20.0                  |  |          |
|                                                                                                    |                                                            | 💽 Microsoft Edge                                                                      | Microsoft Corporation    | 05/05/2021    |            | 90.0.818.51                |  |          |
|                                                                                                    |                                                            | III Microsoft Visual C++ 2010 x64 Redistributable - 10.0                              | Microsoft Corporation    | 28/01/2021    | 13,8 MB    | 10.0.40219                 |  |          |
|                                                                                                    |                                                            | Microsoft Visual C++ 2010 x86 Redistributable - 10.0                                  | Microsoft Corporation    | 28/01/2021    | 11,1 MB    | 10.0.40219                 |  |          |
|                                                                                                    |                                                            | 👹 Microsoft Visual C++ 2012 Redistributable (x64) - 11                                | Microsoft Corporation    | 28/01/2021    | 20,5 MB    | 11.0.61030.0               |  |          |
|                                                                                                    |                                                            | 👹 Microsoft Visual C++ 2012 Redistributable (x86) - 11                                | Microsoft Corporation    | 28/01/2021    | 17,3 MB    | 11.0.61030.0               |  |          |
|                                                                                                    |                                                            | 👹 Microsoft Visual C++ 2013 Redistributable (x64) - 12                                | Microsoft Corporation    | 28/01/2021    | 20,5 MB    | 12.0.40660.0               |  |          |
|                                                                                                    |                                                            | Hicrosoft Visual C++ 2013 Redistributable (x86) - 12                                  | Microsoft Corporation    | 28/01/2021    | 17,1 MB    | 12.0.40660.0               |  |          |
|                                                                                                    |                                                            | Hicrosoft Visual C++ 2015-2019 Redistributable (x64)                                  | Microsoft Corporation    | 28/01/2021    | 23,1 MB    | 14.23.27820.0              |  |          |
|                                                                                                    |                                                            | 👹 Microsoft Visual C++ 2015-2019 Redistributable (x86)                                | Microsoft Corporation    | 28/01/2021    | 20,1 MB    | 14.23.27820.0              |  |          |
|                                                                                                    |                                                            | Oracle VM VirtualBox Guest Additions 6.1.16                                           | Oracle Corporation       | 27/01/2021    |            | 6.1.16.0                   |  |          |
|                                                                                                    |                                                            |                                                                                       |                          |               |            |                            |  |          |
|                                                                                                    |                                                            |                                                                                       |                          |               |            |                            |  |          |
|                                                                                                    |                                                            |                                                                                       |                          |               |            |                            |  |          |
|                                                                                                    |                                                            |                                                                                       |                          |               |            |                            |  |          |
|                                                                                                    |                                                            | ESET, spol. s r.o. Versione: 14.1.20.0<br>Dimensione: 79,8 MB                         |                          |               |            |                            |  |          |

- 4. Sulla Schermata che compare selezionare Avanti
- 5. Selezionare Rimuovi(7)

| 🖞 Setup ESET Security X                                                                                                    |                   |           |  |  |  |  |
|----------------------------------------------------------------------------------------------------|-------------------|-----------|--|--|--|--|
| Modifica, Ripara o Rimuovi l'installazione<br>Selezionare l'operazione che si desidera effettuare                                                                                                   |                   |           |  |  |  |  |
| 7 Ripara   Ripara gli errori nell'ultimo stato di installazione - consente di riparare file mancanti o corrotti, collegamenti e voci di registro.   8 Rimuovi   Rimuove ESET Security dal computer. |                   |           |  |  |  |  |
|                                                                                                    | < Indietro Avanti | > Annulla |  |  |  |  |

6. Premere nuovamente su Rimuovi(8)

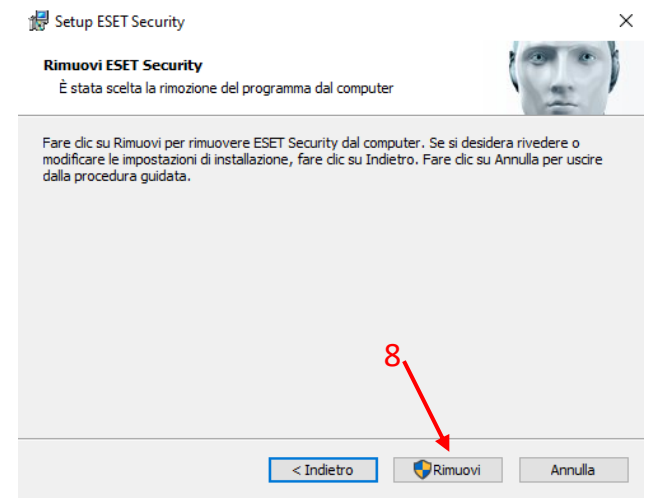

7. Una volta completata la procedura di disinstallazione selezionare Fine

8. A questo punto sarà necessario riavviare il pc, premere **Sì(9)** sulla finestra che compare ed il computer si riavvierà

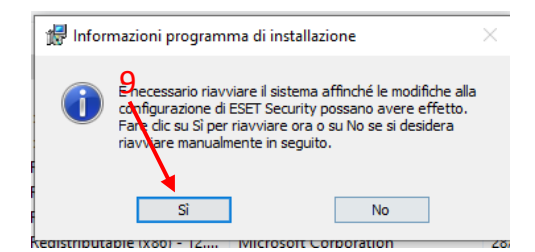